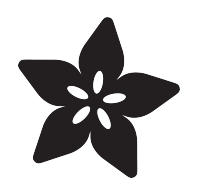

## Adafruit 9-DOF Orientation IMU Fusion Breakout - BNO085

Created by Bryan Siepert

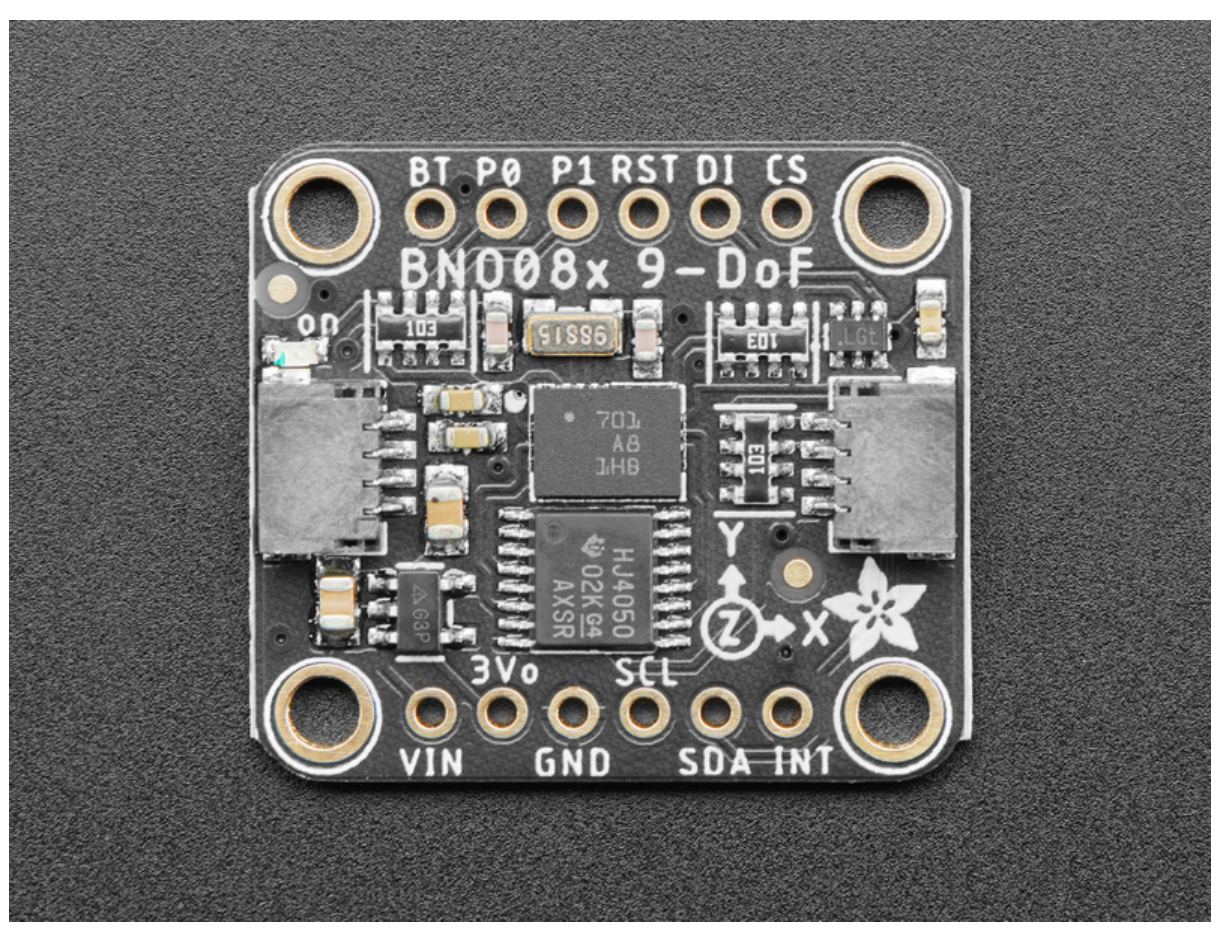

https://learn.adafruit.com/adafruit-9-dof-orientation-imu-fusion-breakout-bno085

Last updated on 2023-04-13 04:32:24 PM EDT

## Table of Contents

| Overview                                              | 5  |
|-------------------------------------------------------|----|
| A firehose of information in a human-friendly package |    |
| Pinouts                                               | 9  |
| Power Pins                                            |    |
| I2C Logic Pins                                        |    |
| UART Logic Pins                                       |    |
| SPI Logic pins:                                       |    |
| Other Pins                                            |    |
| Arduino                                               | 12 |
| • I2C Wiring                                          |    |
| • UART Wiring                                         |    |
| • SPI Wiring                                          |    |
| Library Installation                                  |    |
| Load Example                                          |    |
| Example Code                                          |    |
| UART-RVC for Arduino                                  | 17 |
| Library Installation                                  |    |
| UART RVC Wiring                                       |    |
| Load Example - Serial Console                         |    |
| Load Example - Serial Plotter                         |    |
| Arduino Docs                                          | 20 |
| Arduino UART RVC Docs                                 | 20 |
| Python & CircuitPython                                | 21 |
| CircuitPython I2C Wiring                              |    |
| CircuitPython UART Wiring                             |    |
| Python Computer Wiring                                |    |
| Python UART Wiring                                    |    |
| CircuitPython Installation of BNO08x Library          |    |
| Python Installation of BNO08x Library                 |    |
| CircuitPython & Python Usage                          |    |
| Example Code                                          |    |
| UART-RVC for Python & CircuitPython                   | 28 |
| Hardware Setup                                        |    |
| CircuitPython Installation of BNO08x_RVC Library      |    |
| Python Installation of BNO08x RVC Library             |    |
| CircuitPython & Python Usage                          |    |
| UART Initialization - CircuitPython                   |    |
| UART Initialization - Python                          |    |
| BNO08x_RVC creation and usage                         |    |
| • Example Code                                        |    |
| Python Docs                                           | 32 |
| Python UART RVC Docs                                  | 32 |
|                                                       |    |

#### **Report Types**

- Motion Vectors
- Rotation Vectors
- Classification Reports
- Other Motion Reports
- Additional Reports

#### Downloads

- Files
- Schematic
- Fab Print

36

## Overview

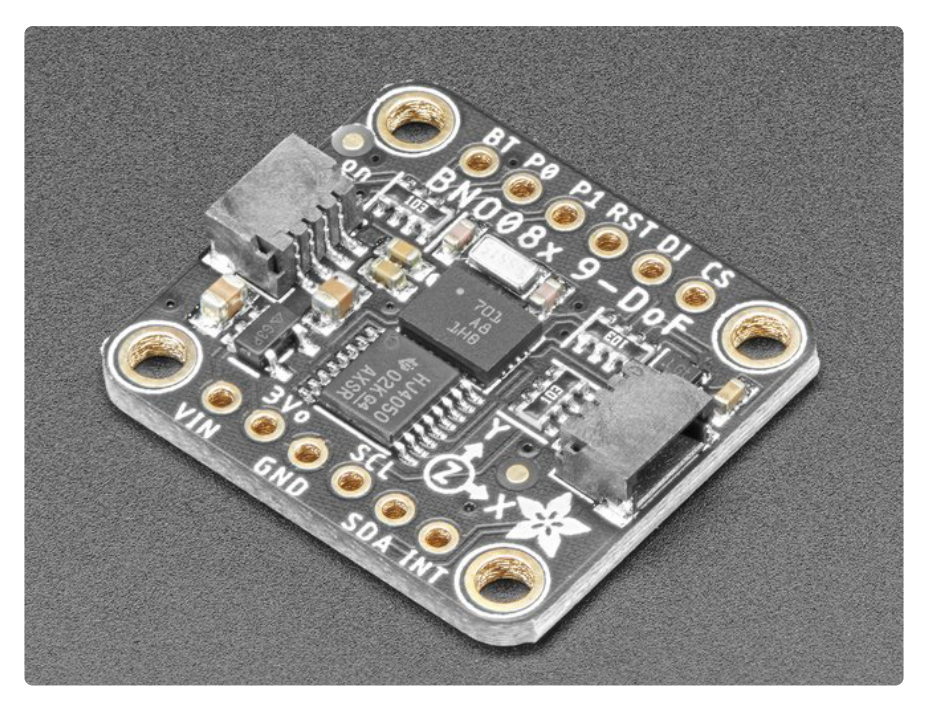

Here it is, the motion sensor you were looking for: the one that just gives you the directly usable information without requiring you to first consult with a PhD to learn the arcane arts of Sensor Fusion. The BNO085 takes the life's work of multiple people who have spent their entire career focused on how to get useful information from direct motion sensor measurements and then squeezes that information down into a 5.2x3.8mm box, along with the sensors to go along with it.

The BNO085 by the motion sensing experts at Hillcrest Laboratories takes the familiar 3-axis accelerometers, gyroscopes, and magnetometers and packages then alongside an Arm Cortex M0 processor running Hillcrest's SH-2 firmware that handles the work of reading the sensors, fusing the measurements into data that you can use directly, and packaging that data and delivering it to you. If the name and description of the BNO085 sounds strikingly similar to those of the BNO055 by Bosch Sensortec, there is a good reason why: they're the same thing, but also they're not. Thanks to a unique agreement between Bosch and Hillcrest, the BNO085 uses the same hardwar e as the BNO055 but very different firmware running on it.

The BNO08x I2C implementation violates the I2C protocol in some circumstances. This causes it not to work well with certain chip families. It does not work well with Espressif ESP32, ESP32-S3, and NXP i.MX RT1011, and it does not work well with I2C multiplexers. Operation with SAMD51, RP2040, STM32F4, and nRF52840 is more reliable.

"How different?" you might ask. Well my friend, pull up a chair and grab a box of popcorn because it's quite a list. First let's list the similarities. The BNO055 and BNO085 can both deliver the following types of sensor data and sensor fusion products:

- Acceleration Vector / Accelerometer
- Three axes of acceleration (gravity + linear motion) in m/s^2
- Angular Velocity Vector / Gyro
- Three axes of 'rotation speed' in rad/s
- Magnetic Field Strength Vector / Magnetometer Three axes of magnetic field sensing in micro Tesla (uT)
- Linear Acceleration Vector
- Three axes of linear acceleration data (acceleration minus gravity) in m/s^2
- Gravity Vector
- Three axes of gravitational acceleration (minus any movement) in m/s^2
- Absolute Orientation / Rotation Vector
   Four-point quaternion output for accurate data manipulation

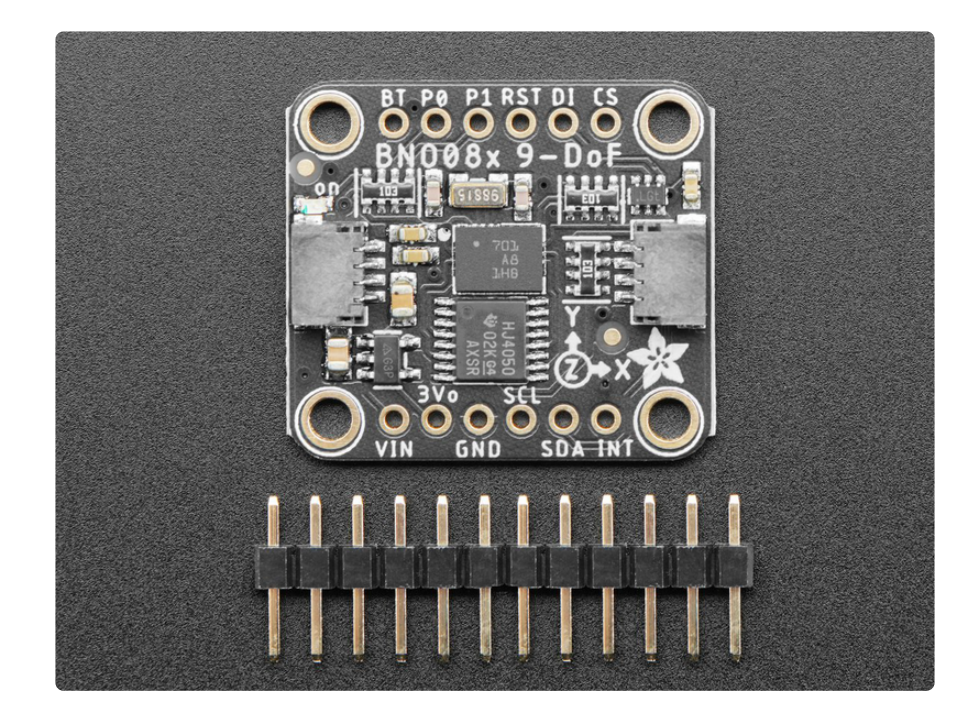

Thanks to the sensor fusion and signal processing wizards from Hillcrest, with the BNO085 you also get:

- Application Optimized Rotation Vectors For AR/VR, low latency, and low power consumption
- Additional Base Sensor Reports
   Separate and simultaneous outputs of Calibrated, Uncalibrated + Correction, and Raw ADC outputs for the Accelerometer, Gyro, and Magnetometer

- Detection and Classification reports:
  - ° Stability Detection and Classification
  - Significant Motion Detector
  - ° Tap, Step, and Shake Detectors
  - Activity Classification

As if the above wasn't enough, the BNO085 also provides an impressive suite of detection and classification products by further analyzing the measured motion:

- Stability Detection and Classification
- Tap Detector
- Step Detector
- Step Counter
- Activity Classification
- Significant Motion Detector
- Shake Detector

More information about the various report types is available on the <u>Report Types</u> () page

#### A firehose of information in a human-friendly package

The BNO085 is a supremely capable sensor, practically overflowing with useful information. It is also very small. As the <u>Ideal Gas Law</u> () tells us, when you shove a lot of stuff into a small space, things are going to get a bit spicy. Worry not fellow scientist, we here at Adafruit have done our part to make the BNO085 as approachable as possible. It's a pretty familiar recipe:

Take the following and mix in Eagle CAD:

- One part raw unprocessed Hillcrest Labs brand BNO085
- One voltage regulator for flexible input voltage
- One part Level shifting circuitry for use with 3.3V (RPi/Feather) or 5V(Arduino) logic levels
- Two handy dandy Stemma QT connectors for solderless connection
- One, 32.768kHz crystal to provide a stable reference oscillation
- One breakout PCB with breadboard friendly headers

Prepare in the pick and place and bake in a reflow oven on High for about 5 minutes and you get the Adafruit BNO085 IMU breakout.

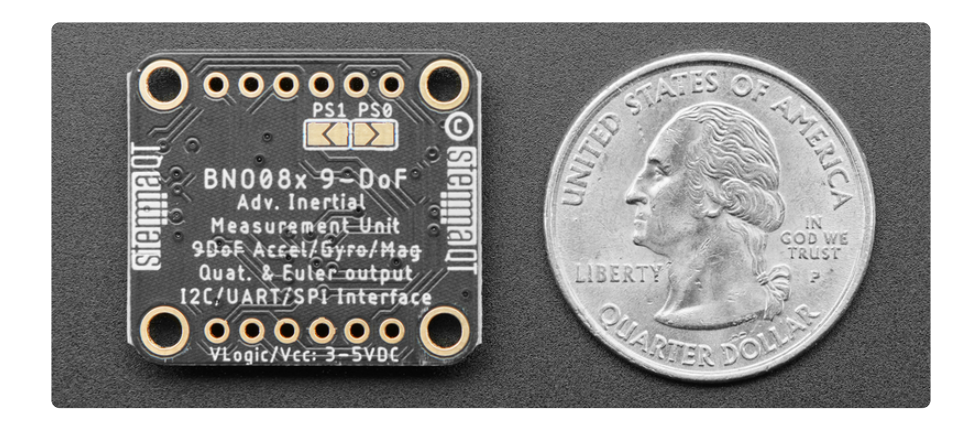

With the physical hardware tamed and made approachable, that leaves the software. If it wasn't already very obvious, the BNO085 can generate a wide selection of data and as a result, it has a slightly complex and unique way of delivering that information. To save you the effort of figuring out how to decode and organize all those measurements, we've written libraries for you to use with CircuitPython and Arduino. Just plug in the sensor to your favorite device using our wiring examples, and install the library for your chosen platform and you're ready to start building your very own Robot Friend.

As an alternative to the cornucopia of vectors and classifications that the standard sensor hub modes provide, the BN0085 also provides a simple but useful and well executed UART-based mode that provides calibrated heading and acceleration measurements. The UART-RVC mode takes its acronym from one of its potential applications: Robot Vacuum Cleaners. This mode is exceedingly simple to interface with, and based on my limited testing, it performs astoundingly well. The ease of use to utility ratio here is off the charts.

We've written libraries for the UART RVC mode for both Arduino and CircuitPython/ Python. Check out the UART RVC pages for <u>Arduino</u> () and <u>Python</u> () for wiring diagrams and example code

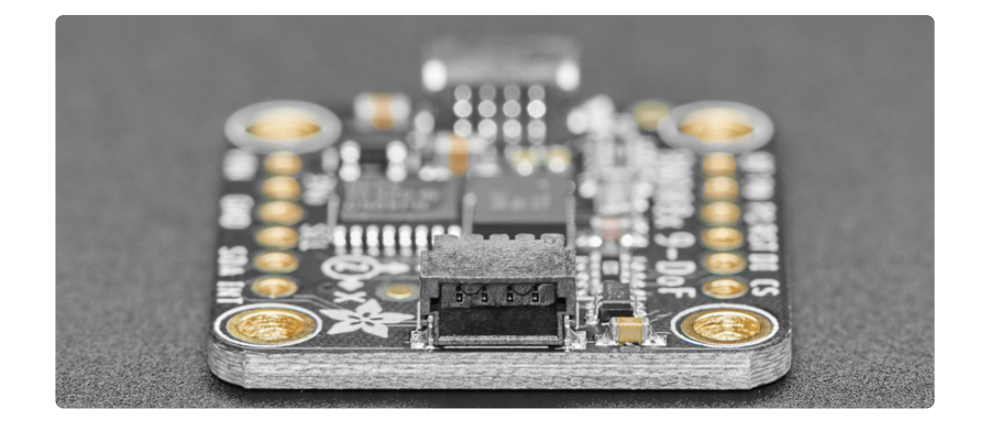

## **Pinouts**

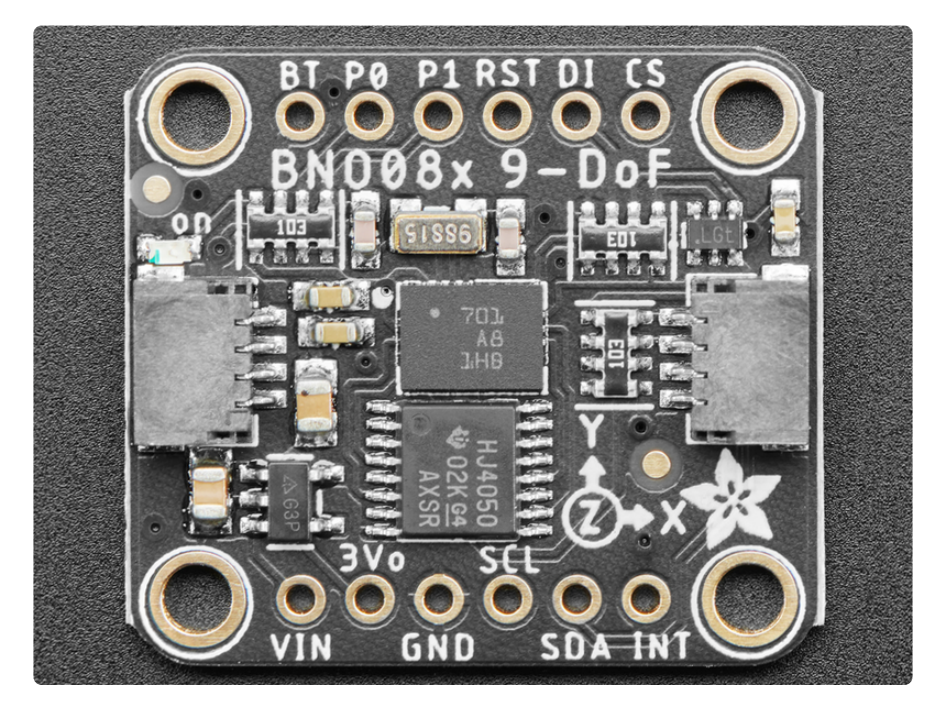

#### **Power Pins**

- VIN this is the power pin. Since the sensor chip uses 3 VDC, we have included a voltage regulator on board that will take 3-5VDC and safely convert it down. To power the board, give it the same power as the logic level of your microcontroller - e.g. for a 5V microcontroller like Arduino, use 5V
- 3Vo this is the 3.3V output from the voltage regulator, you can grab up to 100mA from this if you like
- GND common ground for power and logic

#### I2C Logic Pins

- SCL I2C clock pin, connect to your microcontroller I2C clock line. This pin is level shifted so you can use 3-5V logic, and there's a 10K pullup on this pin.
- SDA I2C data pin, connect to your microcontroller I2C data line. This pin is level shifted so you can use 3-5V logic, and there's a 10K pullup on this pin.

#### Optional:

- <u>STEMMA QT</u> () A solderless alternative to the Vin, GND, SCL, and SDA pins. These connectors allow you to connectors to dev boards with STEMMA QT connectors and various associated accessories ()
- $\bullet$  DI I2C Address pin. Pulling this pin high will change the I2C address from 0x4A to 0x4B

#### **UART** Logic Pins

- SCL UART data IN to sensor Connect to your microcontroller TX pin
- SDA UART data OUT from sensor Connect to your microcontroller RX pin

#### SPI Logic pins:

- SCL This is also the SPI Clock pin / SCK, it's an input to the chip
- SDA Doubles as the Data Out / Microcontroller In Sensor Out / MISO pin, for data sent from the BNO08x
- DI Datal In / Microcontroller Out Sensor In / MOSI pin, for data sent from your processor to the BNO08x
- CS this is the Chip Select pin, pull it low to start an SPI transaction. It's an input to the chip
- INT Interrupt- Active Low. Indicates that the BNO085 needs the host's attention. Required for stable SPI operation
- RST- Reset- Active Low Pull low to GND to reset the sensor. Required for stable SPI operation

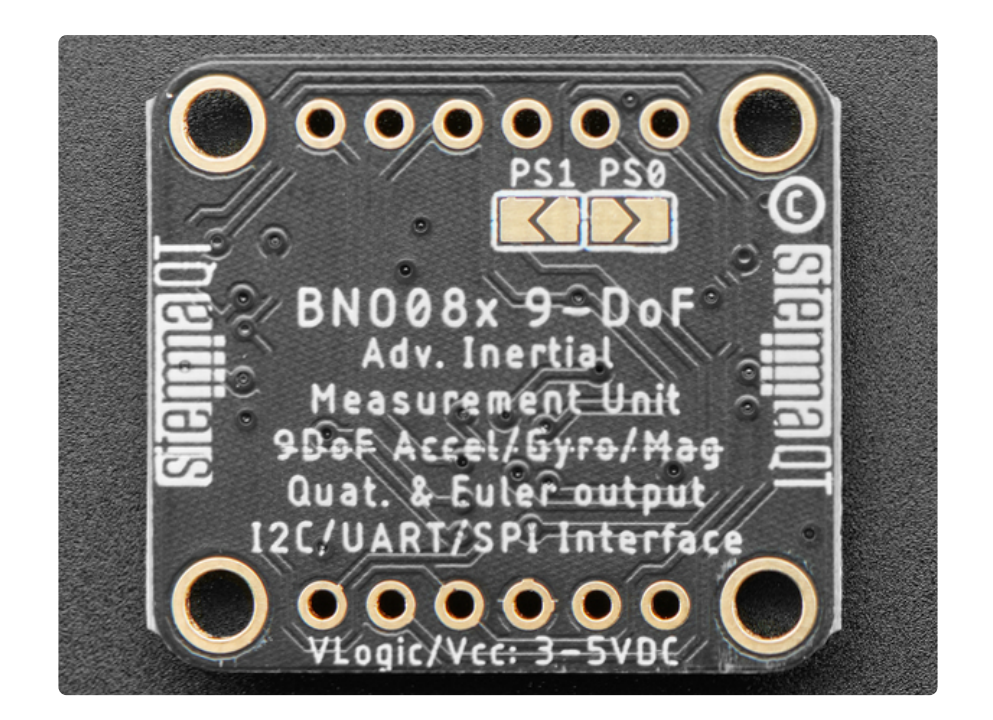

#### Other Pins

- PO/P1 Pins and Solder Jumpers Mode select. Use these pins to set the BNO085's operating mode according to the table below. Both pins are pulled low by default, defaulting to I2C
- RST- Reset, Active Low. Pull low to GND to reset the sensor
- INT Interrupt/Data Ready-Active Low pin. Indicates that the BNO085 needs the host's attention
- BT- Bootloader pin used to put the sensor in bootloader. EXPERT USERS should consult the datasheet for more information. If you don't know what this you probably want to just leave it be or risk damaging your sensor

| PS1  | PS0  | Mode     |
|------|------|----------|
| Low  | Low  | I2C      |
| Low  | High | UART-RVC |
| High | Low  | UART     |

| High | High | SPI |
|------|------|-----|
|      |      |     |

## Arduino

Using the BNO08x with Arduino is a simple matter of wiring up the sensor to your Arduino-compatible microcontroller, installing the <u>Adafruit BNO08x</u> () library, and running the provided example code.

Because of the size and complexity of the BNO08x library, you will have to use an Arduino-compatible with a larger amount of memory such as the SAMD21, SAMD51, nRF52, ESP, Mega, etc. Arduino Uno or Leonardo will not work due to minimal RAM

The examples below show Metro and Feather M4s, and reference their 3.3V logic level for power connections. If using a board with a 5V logic level, connect the BNO085 Vin to 5V instead

The BNO08x I2C implementation violates the I2C protocol in some circumstances. This causes it not to work well with certain chip families. It does not work well with Espressif ESP32, ESP32-S3, and NXP i.MX RT1011, and it does not work well with I2C multiplexers. Operation with SAMD51, RP2040, STM32F4, and nRF52840 is more reliable.

### I2C Wiring

Use this wiring if you want to connect via I2C interface. The default I2C address for the BNO08x is 0x4A but it can be switched to 0x4B by pulling the DI pin high to VCC.

Here is how to wire up the sensor using one of the <u>STEMMA QT</u> () connectors. The examples show a Metro but wiring will work the same for an Arduino or other compatible board.

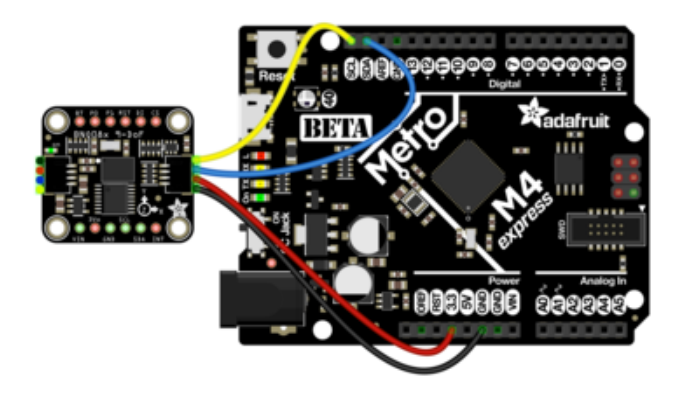

Connect board VIN (red wire) to Board 3V Connect board GND (black wire) to Board GND Connect board SCL (yellow wire) to Board SCL Connect board SDA (blue wire) to

Board SDA

Here is how to wire the sensor to a board using a solderless breadboard:

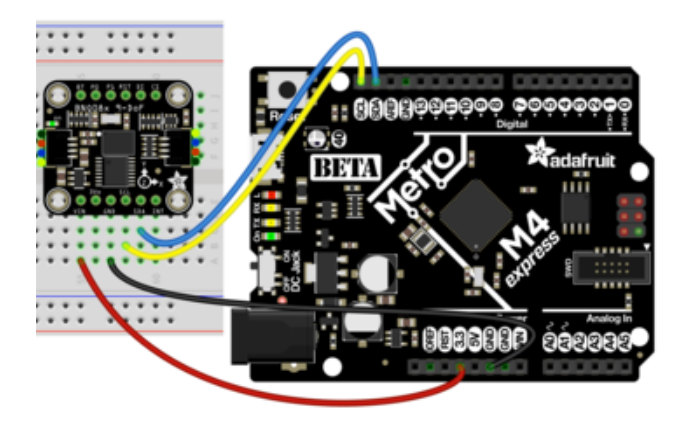

Connect board VIN (red wire) to Board 3V Connect board GND (black wire) to Board GND Connect board SCL (yellow wire) to Board SCL Connect board SDA (blue wire) to Board SDA

#### **UART** Wiring

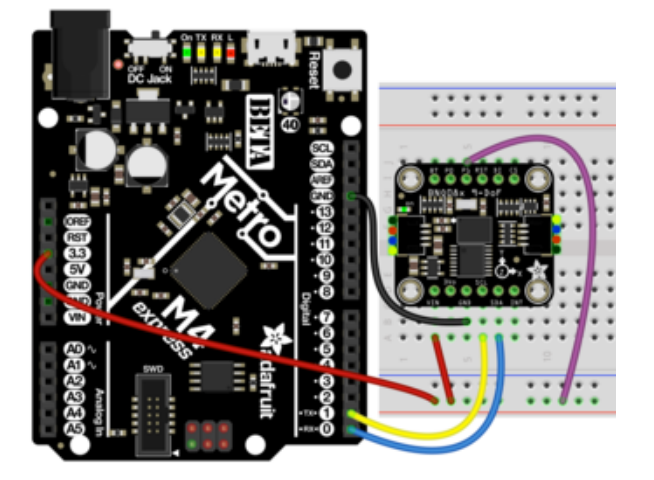

BNO085 Vin to the power supply, using the same logic level as your microcontroller. For the Metro M4 shown that is 3.3V, however check your board's documentation to be sure BNO085 GND to board GND BNO085 SCL to board TX BNO085 SDA to board RX BNO085 P1 to Board Power supply

#### SPI Wiring

Finally for SPI we are using a Feather M4 for the wiring diagram to make it easier to read. If using an Arduino compatible or other different shaped board, you will still connect to the same pin names to ensure that you use hardware SPI

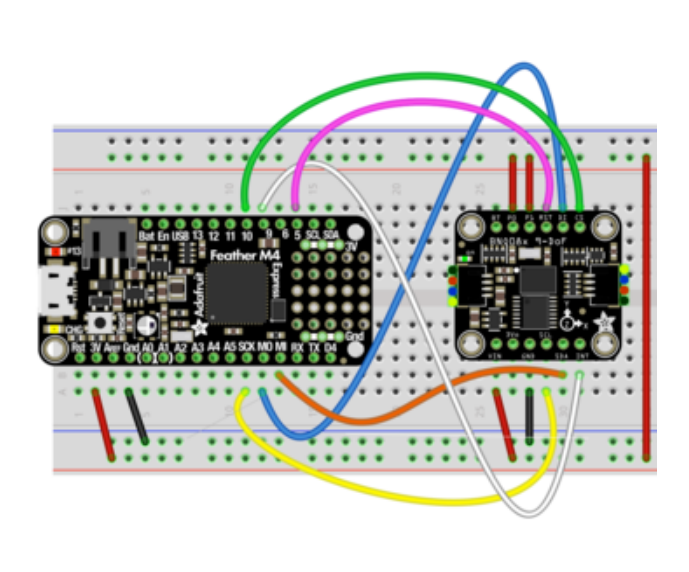

BNO085 Vin to 3V on the Feather M4 BNO085 GND to common power/data ground BNO085 SCL to the SPI SCK pin on the Feather M4 BNO085 SDA pin to the SPI MISO pin on the Feather M4 BNO085 DI to the SPI MOSI pin on the Feather M4 BNO085 CS to pin #10 on the Feather M4 BNO085 INT to pin #9 on the Feather M4 BNO085 RST to pin #5 on the Feather M4 BNO085 P0 and P1 to 3V on the Feather M4

This is a lot of wires! You may be tempted to omit the INT and RST pin connections but do not! They are required for a good SPI connection

### Library Installation

You can install the Adafruit BNO08x library for Arduino using the Library Manager in the Arduino IDE.

| Ć  | Arduino                                                                                                    | File     | Edit    | Sketch    | Tools     | Help     |      |     |                           |      |  |
|----|----------------------------------------------------------------------------------------------------|----------|---------|-----------|-----------|----------|------|-----|---------------------------|------|--|
| •  |                                                                                                    |          |         | Verify/   | Compile   |          |      | ЖR  | lps35hw_test   Arduino 1. | 8.8  |  |
|    |                                                                                                    | <b>V</b> |         | Uploa     | t         |          |      | χU  |                           |      |  |
| V  |                                                                                                    |          |         | Uploa     | Using     | Program  | nmer | 企業U |                           |      |  |
| lp | s35hw_test                                                                                                    |          |         | Export    | compile   | ed Binar | y    | τ¤s |                           |      |  |
| 1  | #include <ad< td=""><td>afruit.</td><td>LPS35H</td><td>Show</td><th>Sketch F</th><td>older</td><td></td><th>жк</th><td></td><td></td><td></td></ad<> | afruit.  | LPS35H  | Show      | Sketch F  | older    |      | жк  |                           |      |  |
| 2  | Adafruit LPS                                                                                                    | 35HW lr  | s35hw   | Includ    | e Library |          |      | •   | Manage Libraries          | ☆ 第1 |  |
| 4  | 4                                                                                                    |          |         | Add File  |           |          |      |     |                           |      |  |
| 5  | <pre>void setup()</pre>                                                                                                    | {        |         |           |           |          |      |     | Add .21P Library          |      |  |
| 6  | Serial.beg                                                                                                    | in(1152  | 200);   |           |           |          |      |     | Arduino libraries         |      |  |
| 7  | // Wait un                                                                                                    | til se   | rial po | rt is ope | ened      |          |      |     | Pridee                    |      |  |
| 8  | while (!Se                                                                                                    | rial) ·  | [ delay | (1); }    |           |          |      |     | Bluge                     |      |  |
| 9  |                                                                                                    |          |         |           |           |          |      |     | EEPROM                    |      |  |
| 10 | Serial.pri                                                                                                    | ntln("/  | Adafrui | t LPS35HW | / Test")  | ;        |      |     | Esplora                   |      |  |
| 11 |                                                                                                    |          |         |           |           |          |      |     | Ethernet                  |      |  |
| 12 | if (!lps35                                                                                                    | hw.beg   | in()) { |           |           |          |      |     | Firmata                   |      |  |
| 13 | Serial.p                                                                                                    | rintln   | ["Could | n't find  | LPS35HW   | chip")   | ;    |     | 0014                      |      |  |

Click the Manage Libraries ... menu item, search for Adafruit BNO08x, and select the Adafruit BNO08x library:

| Type All O Topic All                                                                                                    | Adafruit BNO08x                                  |
|----------------------------------------------------------------------------------------------------|--------------------------------------------------|
| Adafruit BNO08x<br>by Adafruit Version 1.0.0 INSTALLED<br>Arduino library for the BNO08x sensors in the Adafruit shop Arduino lib<br>More info | rary for the BNO08x sensors in the Adafruit shop |

Follow the same process for the Adafruit BusIO library.

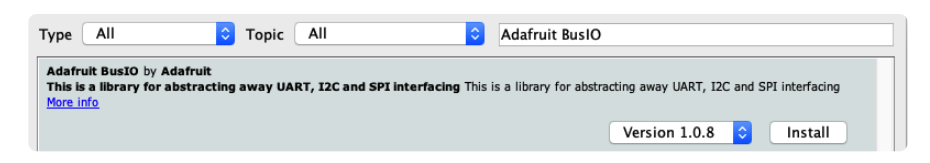

#### Load Example

This example shows the Rotation Vector report however there are \*many\* more. See the Report Types page for more information

Open up File -> Examples -> Adafruit BNO08x -> rotation\_vector

After opening the demo file, upload the compiled code to your Arduino wired up to the sensor. Once you upload the code, you will see the rotation vector quaternion val ues being printed when you open the Serial Monitor (Tools->Serial Monitor) at 115200 baud, similar to this:

#### Example Code

Adafruit BNO08x test! BN008x Found! Part 10004148: Version :3.2.13 Build 6 Part 10003606: Version :1.2.4 Build 230 Part 10003254: Version :4.4.3 Build 485 Part 10003171: Version :4.2.10 Build 548 Setting desired reports Reading events Setting desired reports Game Rotation Vector - r: 1.00 i: -0.08 j: -0.02 k: 0.00 Game Rotation Vector - r: 1.00 i: -0.08 j: -0.02 k: 0.00 Game Rotation Vector - r: 1.00 i: -0.08 j: -0.02 k: 0.00 // Basic demo for readings from Adafruit BN008x #include <Adafruit BN008x.h> // For SPI mode, we need a CS pin #define BN008X CS 10 #define BN008X INT 9 // For SPI mode, we also need a RESET //#define BN008X RESET 5 // but not for I2C or UART #define BN008X\_RESET -1

Adafruit\_BN008x bno08x(BN008X\_RESET);

```
sh2 SensorValue t sensorValue;
void setup(void) {
  Serial.begin(115200);
  while (!Serial) delay(10);
                                 // will pause Zero, Leonardo, etc until serial
console opens
  Serial.println("Adafruit BN008x test!");
  // Try to initialize!
  if (!bno08x.begin_I2C()) {
 //if (!bno08x.begin_UART(&Serial1)) { // Requires a device with > 300 byte UART
buffer!
  //if (!bno08x.begin_SPI(BN008X_CS, BN008X_INT)) {
    Serial.println("Failed to find BN008x chip");
    while (1) { delay(10); }
  Serial.println("BN008x Found!");
  for (int n = 0; n < bno08x.prodIds.numEntries; n++) {</pre>
    Serial.print("Part ");
    Serial.print(bno08x.prodIds.entry[n].swPartNumber);
    Serial.print(": Version :");
    Serial.print(bno08x.prodIds.entry[n].swVersionMajor);
    Serial.print(".");
    Serial.print(bno08x.prodIds.entry[n].swVersionMinor);
    Serial.print(".");
    Serial.print(bno08x.prodIds.entry[n].swVersionPatch);
    Serial.print(" Build ");
    Serial.println(bno08x.prodIds.entry[n].swBuildNumber);
  }
  setReports();
  Serial.println("Reading events");
  delay(100);
}
// Here is where you define the sensor outputs you want to receive
void setReports(void) {
  Serial.println("Setting desired reports");
  if (! bno08x.enableReport(SH2_GAME_ROTATION VECTOR)) {
    Serial.println("Could not enable game vector");
  }
}
void loop() {
  delay(10);
  if (bno08x.wasReset()) {
    Serial.print("sensor was reset ");
    setReports();
  }
  if (! bno08x.getSensorEvent(&sensorValue)) {
    return;
  }
  switch (sensorValue.sensorId) {
    case SH2 GAME ROTATION VECTOR:
      Serial.print("Game Rotation Vector - r: ");
      Serial.print(sensorValue.un.gameRotationVector.real);
      Serial.print(" i: ");
      Serial.print(sensorValue.un.gameRotationVector.i);
      Serial.print(" j: ");
      Serial.print(sensorValue.un.gameRotationVector.j);
      Serial.print(" k: ");
```

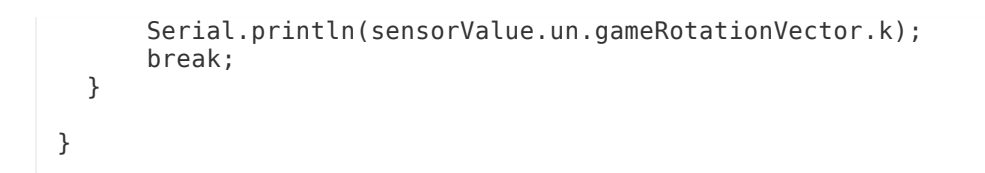

# UART-RVC for Arduino

### Library Installation

You can install the Adafruit BNO08x RVC library for Arduino using the Library Manager in the Arduino IDE.

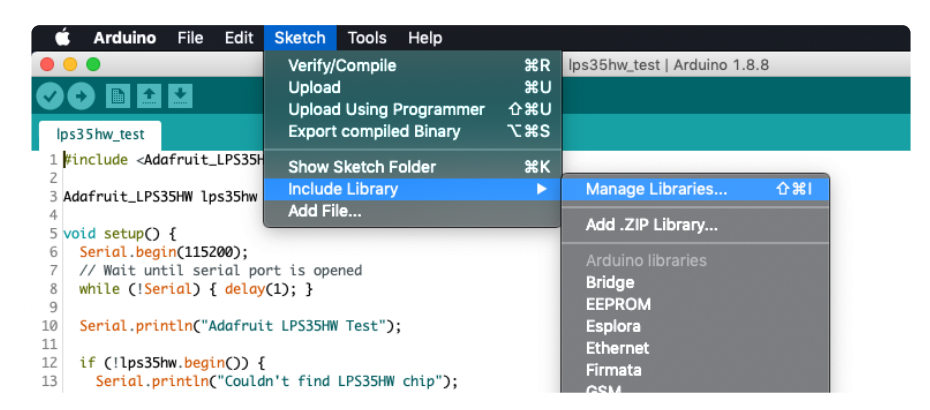

Click the Manage Libraries ... menu item, search for Adafruit BNO08x RVC, and select the Adafruit BNO08x RVC library:

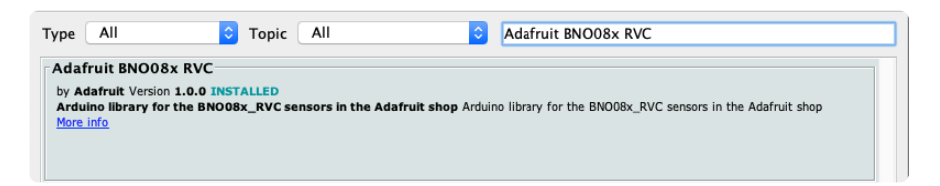

### UART RVC Wiring

Wiring up the BNO085 in UART RVC is similar to UART, but with one less wire!

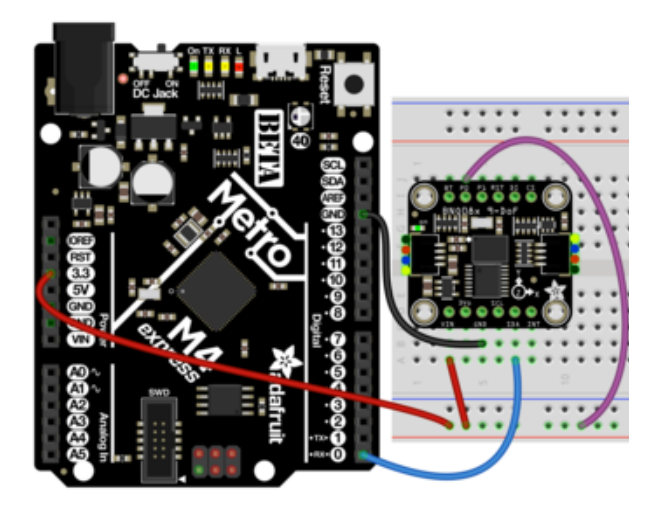

Board 3V to BNO085 Vin (Red Wire). Board GND to BNO085 GND (Black Wire) Board RX to BNO085 SDA (Blue Wire) Board 3V to BNO085 P0 (Purple Wire

For an even simpler hardware setup, bridge the PO solder jumper on the back of the board to keep it configured in UART RVC. mode. You can always remove the solder to use other modes!

#### Load Example - Serial Console

Open up File -> Examples -> Adafruit BNO08x RVC-> uart\_rvc

After opening the demo file, upload to your Arduino wired up to the sensor. Once you upload the code, you will see the heading principal axes and acceleration values being printed when you open the Serial Monitor (Tools->Serial Monitor) at 115200 baud, similar to this:

| Adafruit BNO08x<br>BNO08x found! | IMU - UART-RVC | mode       |
|----------------------------------|----------------|------------|
| Principal Axes:                  |                |            |
| Yaw: 23.70                       | Pitch: -3.76   | Roll: 6.17 |
| Acceleration                     |                |            |
| X: -0.82                         | Y: -0.51       | Z: 7.50    |
|                                  |                |            |
| Principal Axes:                  |                |            |
| Yaw: 23.70                       | Pitch: -3.76   | Roll: 6.17 |
| Acceleration                     |                |            |
| X: -0.82                         | Y: -0.47       | Z: 7.53    |
|                                  |                |            |

#### Load Example - Serial Plotter

In addition to the text based example code shown above, we have also included a version that is formatted to display nicely in the Arduino Serial Plotter.

Open up File -> Examples -> Adafruit BNO08x RVC-> uart\_rvc\_plotter

After opening the demo file, upload to your Arduino wired up to the sensor. Once you upload the code, open the Serial Plotter (Tools->Serial Plotter) at 115200 baud and you will see graphs of the heading and acceleration like these:

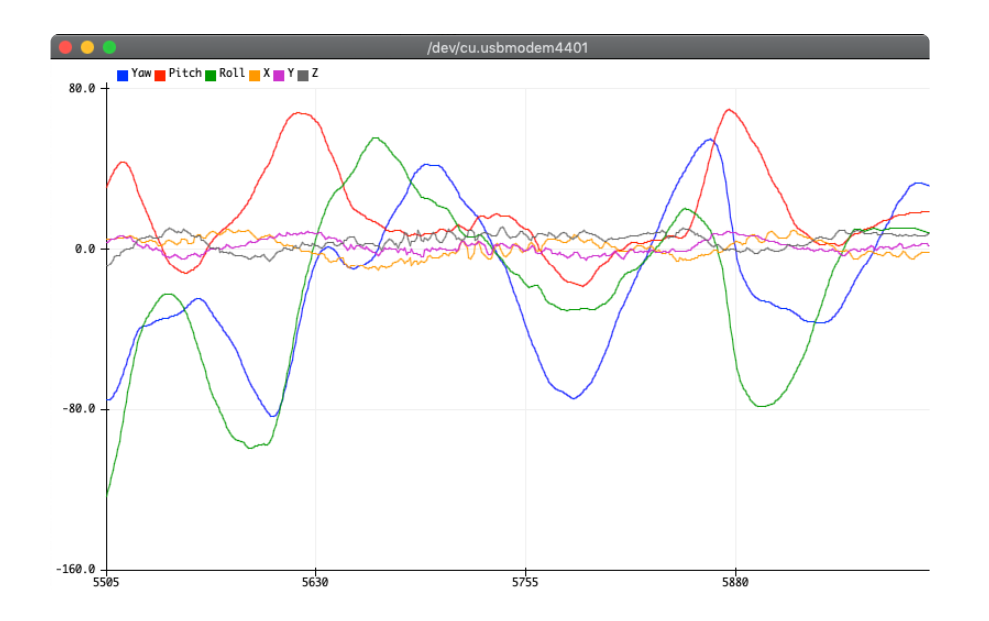

Play around with it! Move the sensor around and see how rolling back and forth, front to back, and twisting change the graphs. I think you'll be pleasantly surprised!

```
/* Test sketch for Adafruit BN008x sensor in UART-RVC mode */
#include "Adafruit_BN008x_RVC.h"
Adafruit_BN008x_RVC rvc = Adafruit_BN008x_RVC();
void setup() {
  // Wait for serial monitor to open
  Serial.begin(115200);
  while (!Serial)
    delay(10);
  Serial.println("Adafruit BN008x IMU - UART-RVC mode");
  Serial1.begin(115200); // This is the baud rate specified by the datasheet
  while (!Serial1)
    delay(10);
  if (!rvc.begin(&Serial1)) { // connect to the sensor over hardware serial
    Serial.println("Could not find BN008x!");
    while (1)
      delay(10);
  }
  Serial.println("BN008x found!");
}
void loop() {
  BN008x_RVC_Data heading;
```

```
if (!rvc.read(&heading)) {
   return;
 }
 Serial.println();
 Serial.println(F("-----"));
 Serial.println(F("Principal Axes:"));
 Serial.println(F("-----"));
 Serial.print(F("Yaw: "));
 Serial.print(heading.yaw);
Serial.print(F("\tPitch: "));
 Serial.print(heading.pitch);
 Serial.print(F("\tRoll: "));
 Serial.println(heading.roll);
 Serial.println(F("-----"));
 Serial.println(F("Acceleration"));
 Serial.println(F("-----"));
 Serial.print(F("X: "));
 Serial.print(heading.x_accel);
Serial.print(F("\tY: "));
 Serial.print(heading.y_accel);
Serial.print(F("\tZ: "));
 Serial.println(heading.z_accel);
 Serial.println(F("-----"));
 // delay(200);
}
```

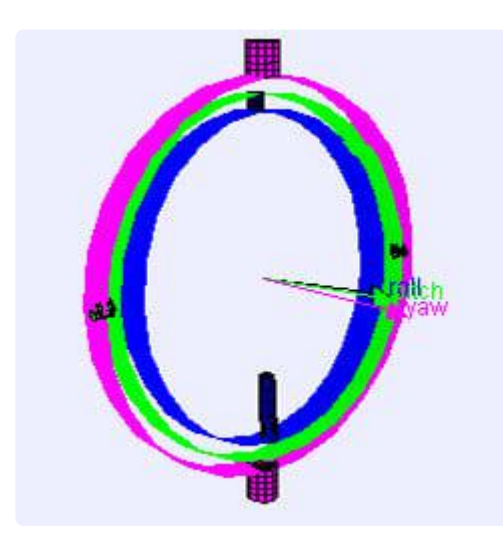

# Arduino Docs

Arduino Docs ()

# Arduino UART RVC Docs

Arduino UART RVC Docs ()

# Python & CircuitPython

It's easy to use the BNO08x with Python or CircuitPython, and the Adafruit CircuitPython BNO08x () module. This module allows you to easily write Python code that reads motion data from the BNO08x sensor.

You can use this sensor with any CircuitPython microcontroller board or with a computer that has GPIO and Python thanks to Adafruit\_Blinka, our CircuitPython-for-Python compatibility library ().

The BNO08x I2C implementation violates the I2C protocol in some circumstances. This causes it not to work well with certain chip families. It does not work well with Espressif ESP32, ESP32-S3, and NXP i.MX RT1011, and it does not work well with I2C multiplexers. Operation with SAMD51, RP2040, STM32F4, and nRF52840 is more reliable.

### CircuitPython I2C Wiring

First wire up a BNO08x to your board exactly as shown below. Here's an example of wiring a Feather M4 to the sensor with I2C using one of the handy <u>STEMMA QT</u> () connectors:

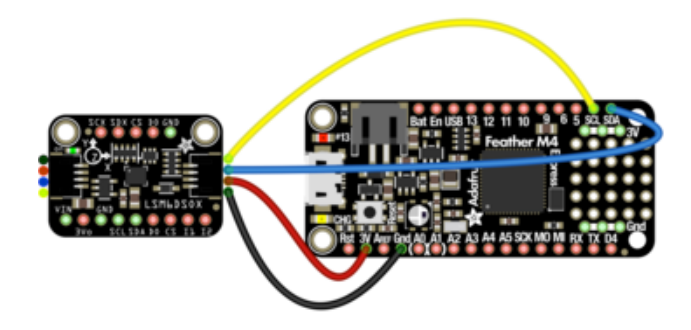

Board 3V to sensor VIN (red wire) Board GND to sensor GND (black wire) Board SCL to sensor SCL (yellow wire) Board SDA to sensor SDA (blue wire)

You can also use the standard 0.100"/2.54mm pitch headers to wire it up on a breadboard:

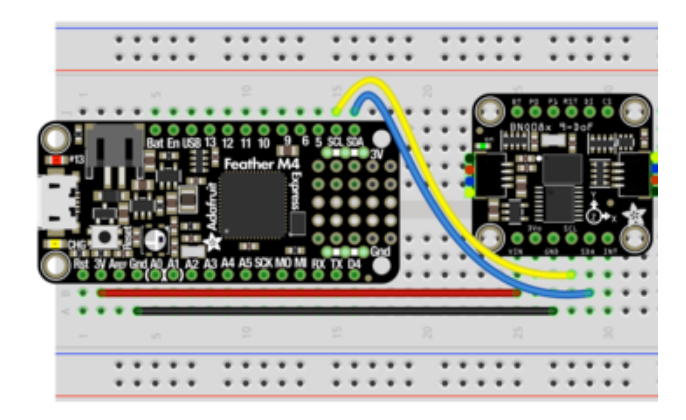

Board 3V to sensor VIN (red wire) Board GND to sensor GND (black wire) Board SCL to sensor SCL (yellow wire) Board SDA to sensor SDA (blue wire)

### CircuitPython UART Wiring

If you wish to use UART, you can enable the UART mode by pulling the P1 pin high and connecting the sensor to your RX and TX pins:

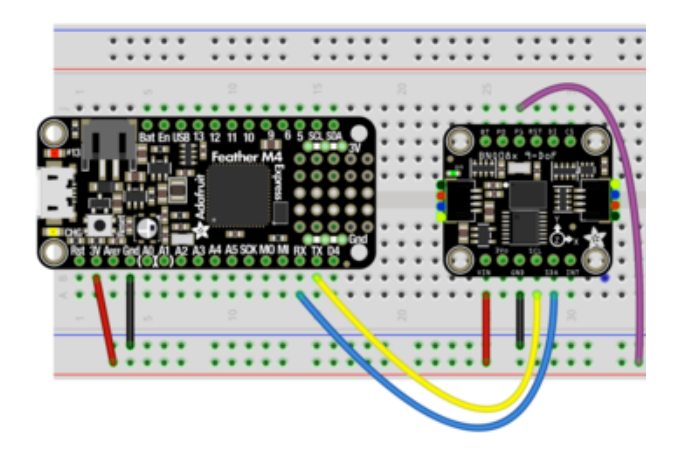

Board 3V to sensor VIN (red wire) Board GND to sensor GND (black wire) Board TX to sensor SCL (yellow wire) Board RX to sensor SDA (blue wire) Board 3V to sensor P1 (purple wire)

### Python Computer Wiring

Since there's dozens of Linux computers/boards you can use, we will show wiring for Raspberry Pi. For other platforms, <u>please visit the guide for CircuitPython on Linux to</u> see whether your platform is supported ().

Here's the Raspberry Pi wired to the sensor using I2C and a STEMMA QT () connector:

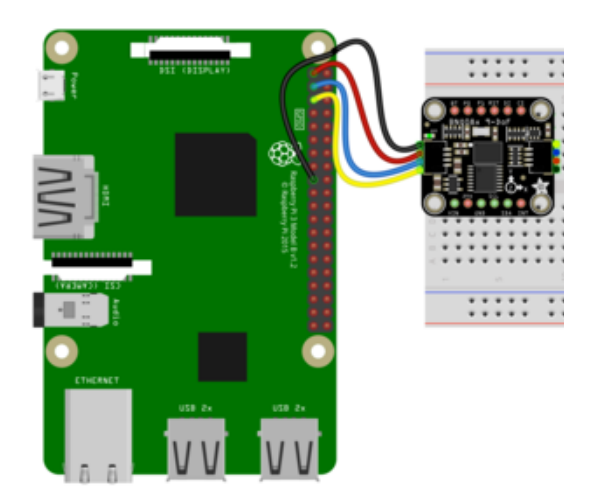

Pi 3V to sensor VCC (red wire) Pi GND to sensor GND (black wire) Pi SCL to sensor SCL (yellow wire) Pi SDA to sensor SDA (blue wire)

Finally here is an example of how to wire up a Raspberry Pi to the sensor using a solderless breadboard

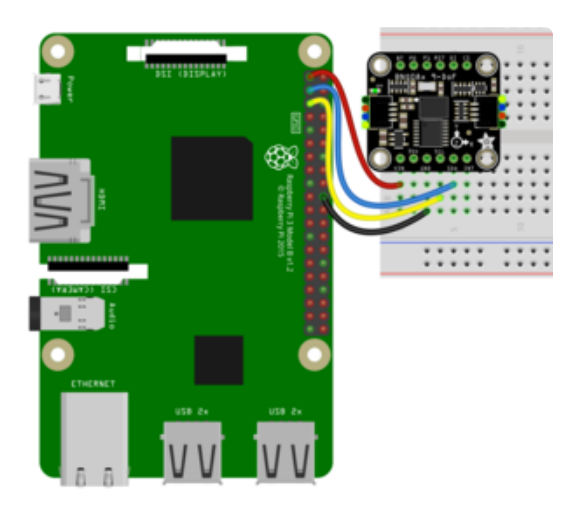

Pi 3V to sensor VCC (red wire) Pi GND to sensor GND (black wire) Pi SCL to sensor SCL (yellow wire) Pi SDA to sensor SDA (blue wire)

NOTE: The BNO85 seems to work best on the Raspberry Pi with an I2C clock frequency of 400kHz. You can make that change by adding this line to your /boot/ config.txt file:

dtparam=i2c\_arm\_baudrate=400000

and then rebooting.

#### Python UART Wiring

If you wish to use UART, you can enable the UART mode by pulling the P1 pin high and connecting the sensor to your RX and TX pins:

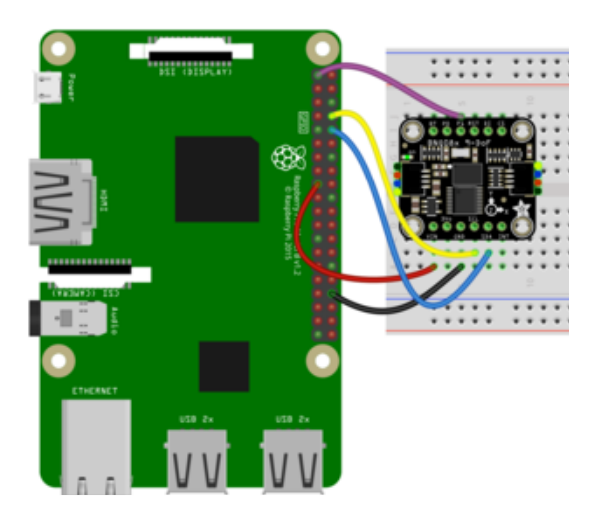

Pi 3V3 to sensor VIN (red wire) Pi GND to sensor GND (black wire) Pi TX to sensor SCL (yellow wire) Pi RX to sensor SDA (blue wire) Pi 3V3 to sensor P1 (purple wire)

### CircuitPython Installation of BNO08x Library

You'll need to install the <u>Adafruit CircuitPython BNO08x</u> () library on your CircuitPython board.

First make sure you are running the <u>latest version of Adafruit CircuitPython</u> () for your board.

Next you'll need to install the necessary libraries to use the hardware--carefully follow the steps to find and install these libraries from <u>Adafruit's CircuitPython library bundle</u> (). Our CircuitPython starter guide has <u>a great page on how to install the library</u> bundle ().

Before continuing make sure your board's lib folder or root filesystem has the adafruit \_BNO08x and adafruit\_bus\_device folders copied over. Both of these are folders with library files in them. Make sure to copy the whole folder for both into your lib folder!

Next connect to the board's serial REPL ()so you are at the CircuitPython >>> prompt.

#### Python Installation of BNO08x Library

You'll need to install the Adafruit\_Blinka library that provides the CircuitPython support in Python. This may also require enabling I2C on your platform and verifying you are running Python 3. Since each platform is a little different, and Linux changes often, please visit the CircuitPython on Linux guide to get your computer ready ()!

Once that's done, from your command line run the following command:

sudo pip3 install adafruit-circuitpython-bno08x

If your default Python is version 3 you may need to run 'pip' instead. Just make sure you aren't trying to use CircuitPython on Python 2.x, it isn't supported!

#### CircuitPython & Python Usage

The examples below show an I2C connection displaying the Rotation Vector (Quaternion) report however there are many more that can be enabled. See the Report Types page for more information on the available reports

To demonstrate the usage of the sensor we'll initialize it and enable the Rotation Vector report type and display the readings using properties in the CircuitPython REPL

#### I2C Initialization

If you are using the I2C connection, run the following code to import the necessary modules and initialize the I2C connection with the sensor:

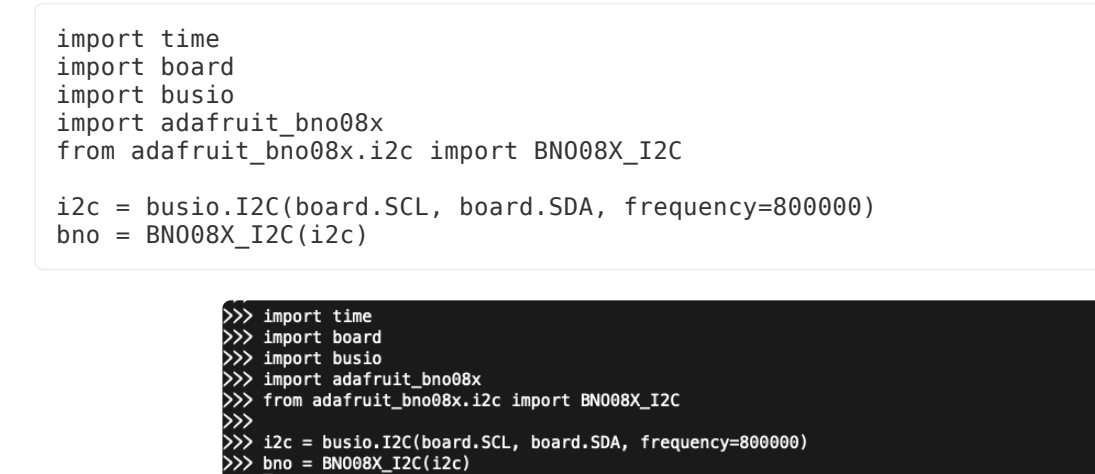

#### UART Initialization - CircuitPython

If you are using the UART connection with a board (like a Feather) running CircuitPython, create your sensor object as follows:

```
import adafruit_bno08x
from adafruit_bno08x.uart import BN008X_UART
import board
import busio
uart = busio.UART(board.TX, board.RX, baudrate=3000000, receiver_buffer_size=2048)
bno = BN008X_UART(uart)
>>> import time
```

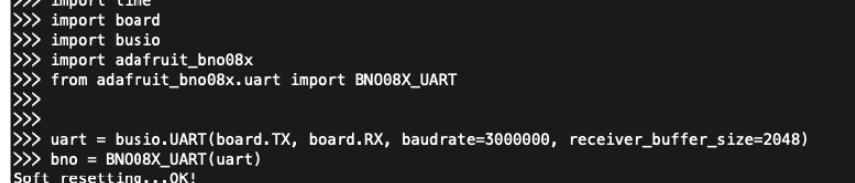

UART Initialization - Python

Check how you specific board supports UART and where the port entry is created and named. For the Raspberry Pi, this is done using the pyserial module and the UART used is /dev/serial0. Then you create your sensor object as follows:

```
import adafruit_bno08x
from adafruit_bno08x.uart import BN008X_UART
import serial
uart = serial.Serial("/dev/serial0", 115200)
bno = BN008X_UART(uart)
```

Enable the Rotation Vector/Quaternion Report

Once the connection to the sensor is established we can enable one or more report types and the associated property

```
bno.enable_feature(adafruit_bno08x.BN0_REPORT_ROTATION_VECTOR)
```

>>> bno.enable\_feature(adafruit\_bno08x.BN0\_REPORT\_ROTATION\_VECTOR)

Now you're ready to read values from the sensor using the quaternion property. This is a 4-tuple of orientation quaternion values.

```
print("Rotation Vector Quaternion:")
quat_i, quat_j, quat_k, quat_real = bno.quaternion
print(
    "I: %0.6f J: %0.6f K: %0.6f Real: %0.6f" % (quat_i, quat_j, quat_k, quat_real)
)
```

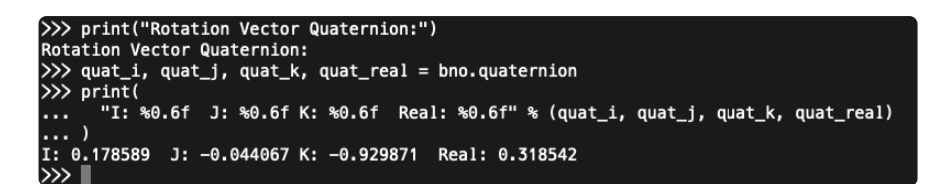

#### Example Code

```
# SPDX-FileCopyrightText: 2020 Bryan Siepert, written for Adafruit Industries
#
# SPDX-License-Identifier: Unlicense
import time
import board
import busio
from adafruit_bno08x import (
    BNO_REPORT_ACCELEROMETER,
    BN0_REPORT_GYROSCOPE,
    BNO REPORT MAGNETOMETER,
    BNO_REPORT_ROTATION_VECTOR,
)
from adafruit_bno08x.i2c import BN008X_I2C
i2c = busio.I2C(board.SCL, board.SDA, frequency=400000)
bno = BN008X_{I2C(i2c)}
bno.enable feature(BNO REPORT ACCELEROMETER)
bno.enable_feature(BN0_REPORT_GYROSCOPE)
bno.enable_feature(BN0_REPORT_MAGNETOMETER)
bno.enable_feature(BN0_REPORT_ROTATION_VECTOR)
while True:
    time.sleep(0.5)
    print("Acceleration:")
    accel_x, accel_y, accel_z = bno.acceleration # pylint:disable=no-member
print("X: %0.6f Y: %0.6f Z: %0.6f m/s^2" % (accel_x, accel_y, accel_z))
    print("")
    print("Gyro:")
    gyro_x, gyro_y, gyro_z = bno.gyro # pylint:disable=no-member
print("X: %0.6f Y: %0.6f Z: %0.6f rads/s" % (gyro_x, gyro_y, gyro_z))
    print("")
    print("Magnetometer:")
    mag_x, mag_y, mag_z = bno.magnetic # pylint:disable=no-member
print("X: %0.6f Y: %0.6f Z: %0.6f uT" % (mag_x, mag_y, mag_z))
    print("")
    print("Rotation Vector Quaternion:")
    quat_i, quat_j, quat_k, quat_real = bno.quaternion # pylint:disable=no-member
    print(
         quat real)
    print("")
```

# UART-RVC for Python & CircuitPython

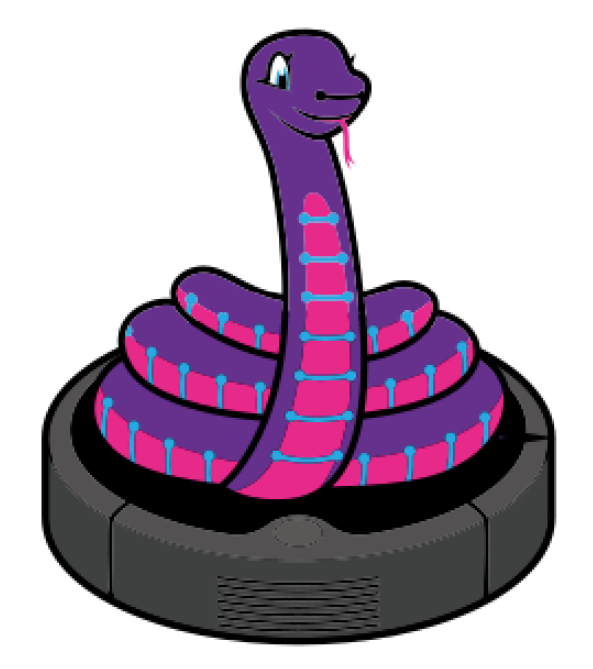

#### Hardware Setup

The hardware setup for the UART-RVC mode should probably be called easyware because of how simple it is. Three wires and a solder jumper (or and additional jumper wire) and you're off to the autonomous vacuum cleaner races.

#### UART-RVC Wiring

To allow your device to listen to the heading and acceleration data being output by the BNO085 requires just a few connections. It's similar to the connections for the UART mode, but because there is no software configuration of the BNO085 required, you only need to connect your device's RX pin and pull the P0 pin high. The TX pin on your device can be left unattached

Here we show the Wiring for a Feather M4 for CircuitPython, and a Raspberry Pi for P ython:

#### Feather Wiring

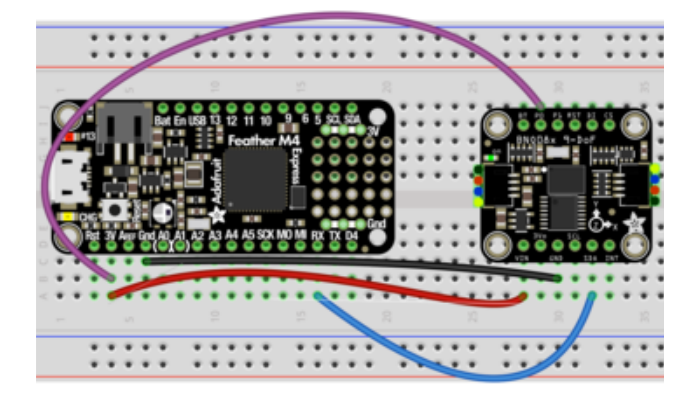

Feather 3V to BNO085 Vin (Red Wire). Device GND to BNO085 GND (Black Wire) Device RX to BNO085 SDA (Blue Wire) Feather 3V to BNO085 P0 (Purple Wire).

#### Raspberry Pi Wiring

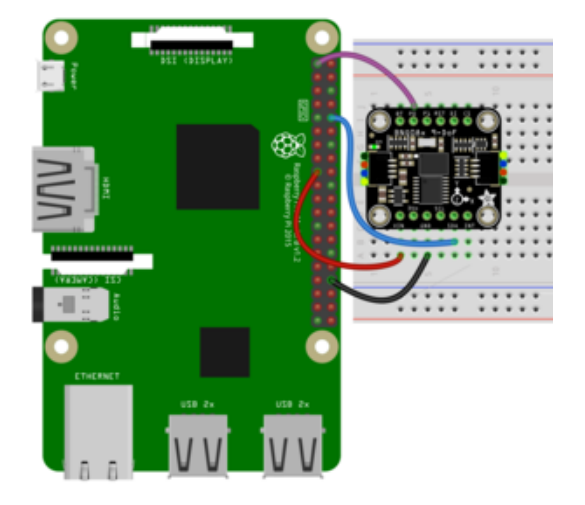

RPi 3V to BNO085 Vin (Red Wire). RPi GND to BNO085 GND (Black Wire) RPi RX to BNO085 SDA (Blue Wire) RPi 3V to BNO085 PO (Purple Wire)

For an even simpler hardware setup, bridge the P0 solder jumper on the back of the board to keep it configured in UART-RVC mode. You can always remove the solder to use other modes!

#### CircuitPython Installation of BNO08x\_RVC Library

You'll need to install the Adafruit CircuitPython BNO08x RVC () library on your CircuitPython board.

Follow the instructions on the Python & CircuitPython page () for installing CircuitPython and downloading the library bundle

Before continuing make sure your board's lib folder or root filesystem has the adafruit \_BNO08x\_RVC.mpy file copied over.

#### Python Installation of BNO08x RVC Library

Follow the instructions on the Python & CircuitPython page () to set up your Raspberry Pi or other SBC and once that's done, from your command line run the following command:

• sudo pip3 install adafruit-circuitpython-bno08x-rvc

If your default Python is version 3 you may need to run 'pip' instead. Just make sure you aren't trying to use CircuitPython on Python 2.x, it isn't supported!

#### CircuitPython & Python Usage

he following code will walk you through a basic test of the UART RVC mode in the Python REPL

To demonstrate the usage of the sensor setup a UART connection and then we'll initialize the sensor and read the heading and acceleration information from within the board's REPL.

For CircuitPython <u>connect to the board's serial REPL</u> ()so you are at the CircuitPython >>> prompt. For Python, just type `python` or `python3` to enter the REPL

#### UART Initialization - CircuitPython

If you are using the UART connection with a board (like a Feather) running CircuitPython, create your uart object as follows:

```
import board
import busio
from adafruit_bno08x_rvc import BN008x_RVC
uart = busio.UART(board.TX, board.RX, baudrate=115200, receiver_buffer_size=2048)
```

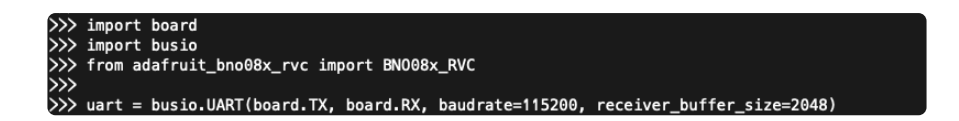

### UART Initialization - Python

Check how you specific board supports UART and where the port entry is created and named. For the Raspberry Pi, this is done using the pyserial module and the UART used is /dev/serial0. Then you create your sensor object as follows:

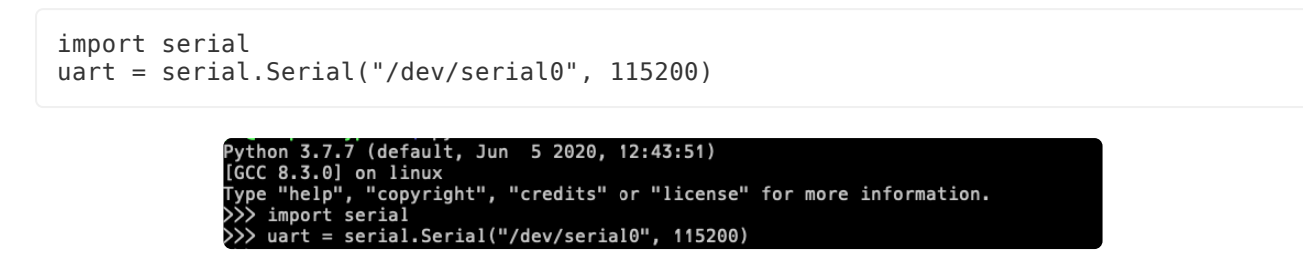

#### BNO08x\_RVC creation and usage

Now you're ready to create a BN08x\_RVC instance with your UART object and use it to read the heading and acceleration value using the heading property:

```
from adafruit_bno08x_rvc import BN008x_RVC
rvc = BN008x_RVC(uart)
yaw, pitch, roll, x_accel, y_accel, z_accel = rvc.heading
print("Yaw: %2.2f Pitch: %2.2f Roll: %2.2f Degrees" % (yaw, pitch, roll))
print("Acceleration X: %2.2f Y: %2.2f Z: %2.2f m/s^2" % (x_accel, y_accel, z_accel))
```

| <pre>&gt;&gt;&gt; from adafruit_bno08x_rvc import BN008x_RVC</pre>                                           |
|----------------------------------------------------------------------------------------------------|
| <pre>&gt;&gt;&gt; rvc = BN008x_RVC(uart)</pre>                                                               |
|                                                                                                    |
| <pre>&gt;&gt;&gt; yaw, pitch, roll, x_accel, y_accel, z_accel = rvc.heading</pre>                            |
| <pre>&gt;&gt;&gt; print("Yaw: %2.2f Pitch: %2.2f Roll: %2.2f Degrees" % (yaw, pitch, roll))</pre>            |
| Yaw: 0.25 Pitch: -5.74 Roll: -4.90 Degrees                                                                   |
| <pre>&gt;&gt;&gt; print("Acceleration X: %2.2f Y: %2.2f Z: %2.2f m/s^2" % (x_accel, y_accel, z_accel))</pre> |
| Acceleration X: 0.67 Y: -0.77 Z: 7.53 m/s^2                                                                  |

#### Example Code

```
# SPDX-FileCopyrightText: 2020 Bryan Siepert, written for Adafruit Industries
#
# SPDX-License-Identifier: Unlicense
import time
import board
import busio
uart = busio.UART(board.TX, board.RX, baudrate=115200, receiver_buffer_size=2048)
# uncomment and comment out the above for use with Raspberry Pi
# import serial
```

```
# uart = serial.Serial("/dev/serial0", 115200)
# for a USB Serial cable:
# import serial
# uart = serial.Serial("/dev/ttyUSB0", baudrate=115200)
from adafruit_bno08x_rvc import BN008x_RVC # pylint:disable=wrong-import-position
rvc = BN008x_RVC(uart)
while True:
    yaw, pitch, roll, x_accel, y_accel, z_accel = rvc.heading
    print("Yaw: %2.2f Pitch: %2.2f Roll: %2.2f Degrees" % (yaw, pitch, roll))
    print("Acceleration X: %2.2f Y: %2.2f Z: %2.2f m/s^2" % (x_accel, y_accel,
z_accel))
    print("")
    time.sleep(0.1)
```

## Python Docs

Python Docs ()

# Python UART RVC Docs

Python UART RVC Docs ()

# **Report Types**

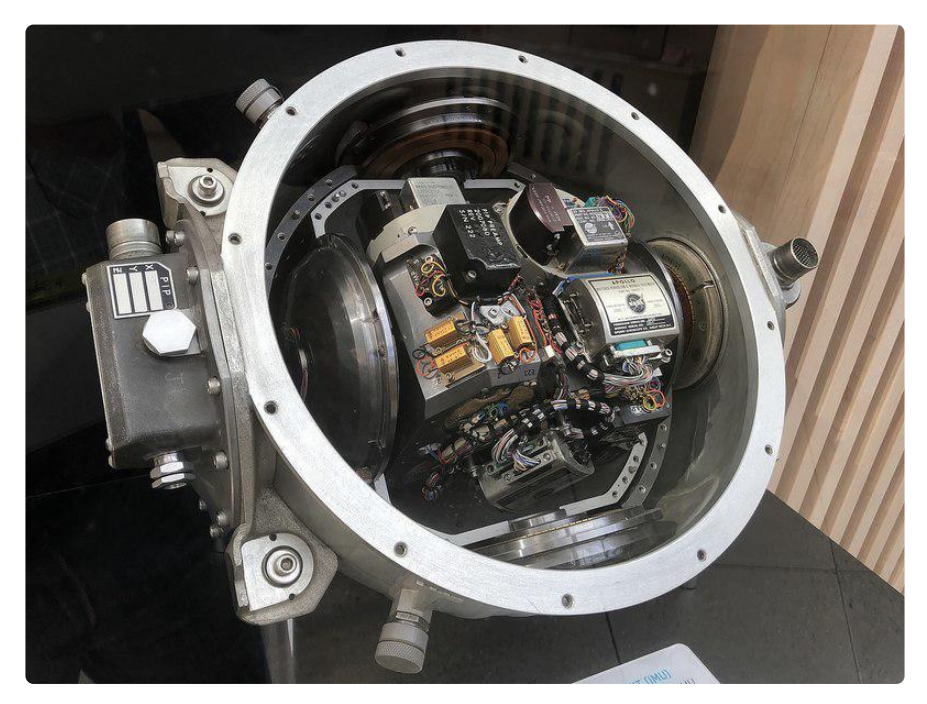

The BNO085 offers many different reports of sensor and classification data as listed below. Multiple reports can be enabled at the same time, allowing you to compare different results or to provide additional data for your application.

#### **Motion Vectors**

These reports return calibrated X, Y, and Z axis measurements for the given sensor measurement type.

- Acceleration Vector / Accelerometer
- Three axes of acceleration from gravity and linear motion, in  $\ensuremath{\text{m/s}}^2$
- Angular Velocity Vector / Gyro
- Three axes of rotational speed in radians per second
- Magnetic Field Strength Vector / Magnetometer Three axes of magnetic field sensing in micro Teslas (uT)
- Linear Acceleration Vector
- Three axes of linear acceleration data with the acceleration from gravity, in m/  $s^{\rm A}2$

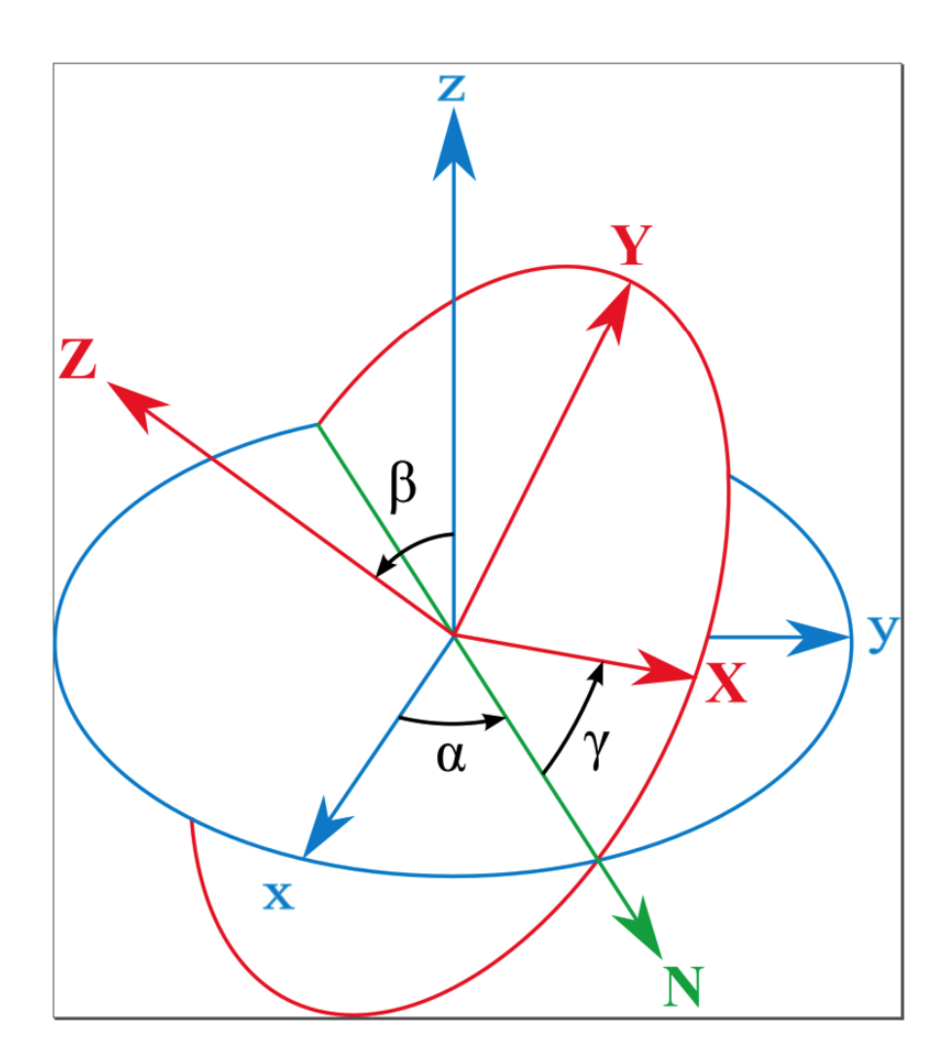

#### **Rotation Vectors**

These reports are generated by the BNO085's sensor fusion firmware based on the combination of multiple three-axis motion vectors and are each optimized for different use cases

- Absolute Orientation/ Rotation Vector Quaternion
   Optimized for accuracy and referenced to magnetic north and gravity from accelerometer, gyro, and magnetometer data. The data is presented as a four point quaternion output for accurate data manipulation
- Geomagnetic Rotation Vector Quaternion
   Optimized for low power by fusing the accelerometer and magnetometer only, at the cost of responsiveness and accuracy
- Game Rotation Vector Quaternion
   Optimized for a smoother gaming experience, fused from the accelerometer and
   gyro without the magnetometer to avoid sudden jumps in the output from
   magnetometer based corrections

### **Classification Reports**

Using its sensor fusion products, the BNO085 can attempt to classify and detect different types of motion it measures. These are pretty neat and work very well when compared similar features found in other 3 or 6-axis motion sensors

Stability Classification

Uses the accelerometer and gyro to classify the detected motion as "On table", "Stable", or "Motion"

Step Counter

Based on the data from the step detector, the sensor tracks the number of steps taken, possibly reclassifying previous events based on the patterns detected.

Activity Classification

Classifies the detected motion as one of several activity types, providing a most likely classification along with confidence levels for the most likely and other motion types.

• Shake Detector Detects if the sensor has been shaken

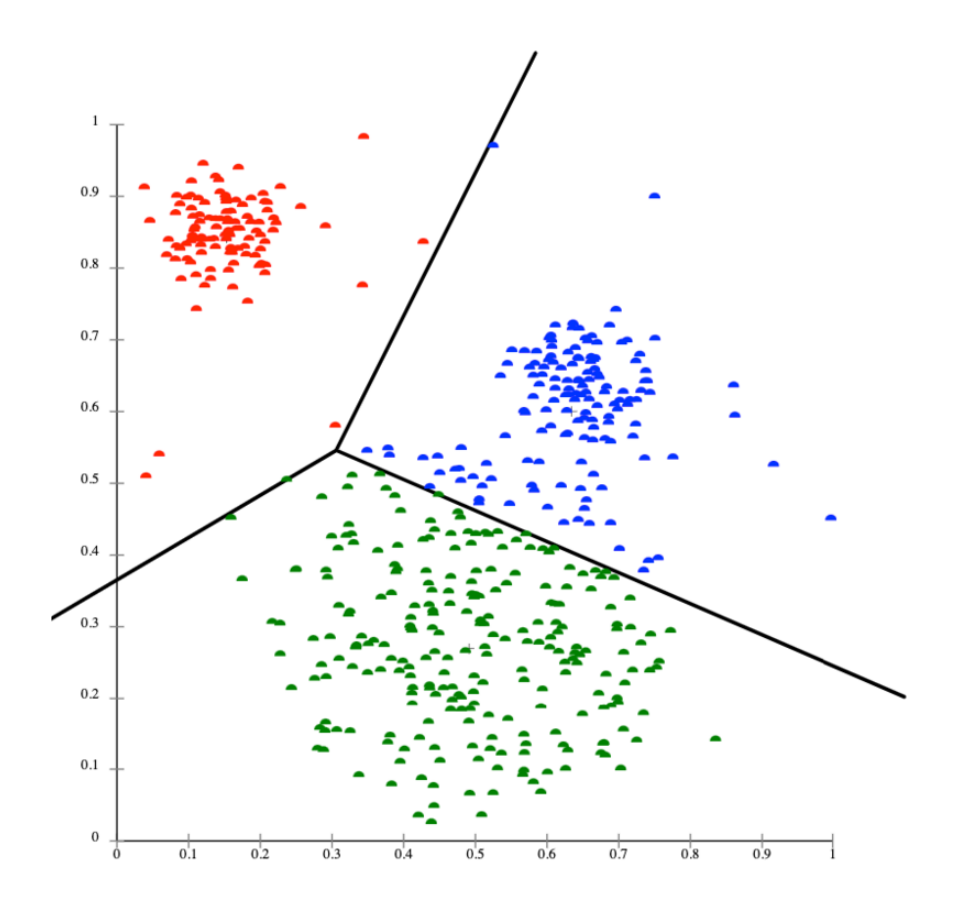

#### **Other Motion Reports**

The BNO085 also provides raw ADC readings as well as uncorrected measurements for the accelerometer, gyro, and magnetometer.

- Raw Accelerometer
- Unscaled direct ADC readings
- Uncalibrated Gyroscope
- Angular velocity without bias compensation, with bias separated
- Raw Gyroscope
- Unscaled direct ADC readings
- Uncalibrated Magnetometer
  - Magnetic field measurements without hard iron offset, offset supplied separately
- Raw Magnetometer
   Unscaled direct ADC readings

### Additional Reports

There are more (less popular) reports that we don't support at this time, a PR to the libraries is welcome for folks who can implement and test them

- Gravity Vector
- AR/VR stabilized Rotation Vector
- AR/VR stabilized Game rotation vector
- Gyro rotation Vector
- Gyro rotation Vector Prediction
- Significant Motion Detector
- Stability Detection
- Tap Detector
- Step Detector

## Downloads

#### Files

- BNO08x Datasheet ()
- EagleCAD files on GitHub ()
- Fritzing object in the Adafruit Fritzing Library ()

#### Schematic

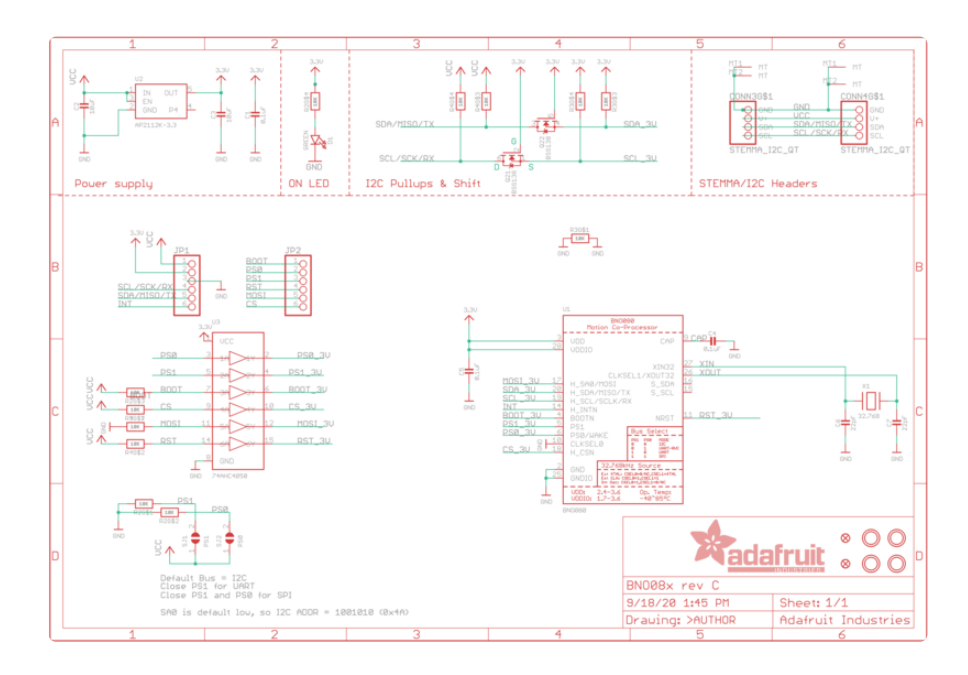

### Fab Print

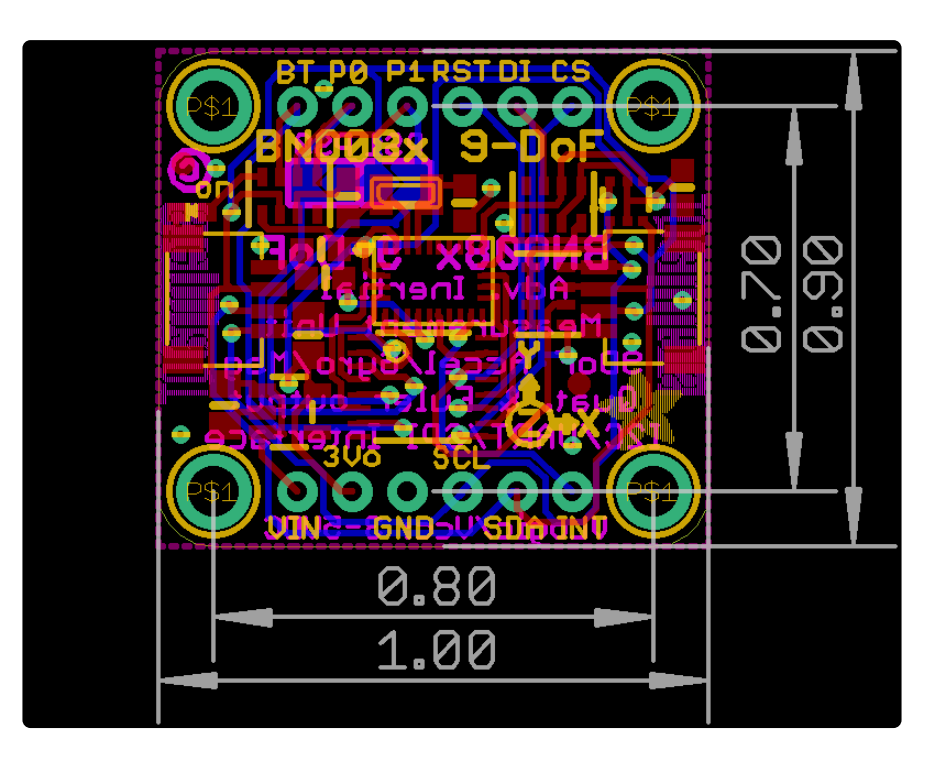